(ご案内)デジタル地図表示におけるキャッシュの更新方法について

● 令和7年3月24日以降、通行許可システムを利用して経路情報入力を行う際に、最初に表示される通行 条件設定が正しく表示されない場合には、Edgeブラウザのキャッシュを更新して、再読み込みしてい ただきますようお願いします。

※先週末のシステム改良作業により、一部の画面が更新されましたが、キャッシュが残っていると画面遷移が正しく行われない 場合があります。皆様にはご不便をおかけしますが、ご理解とご協力をよろしくお願いいたします。

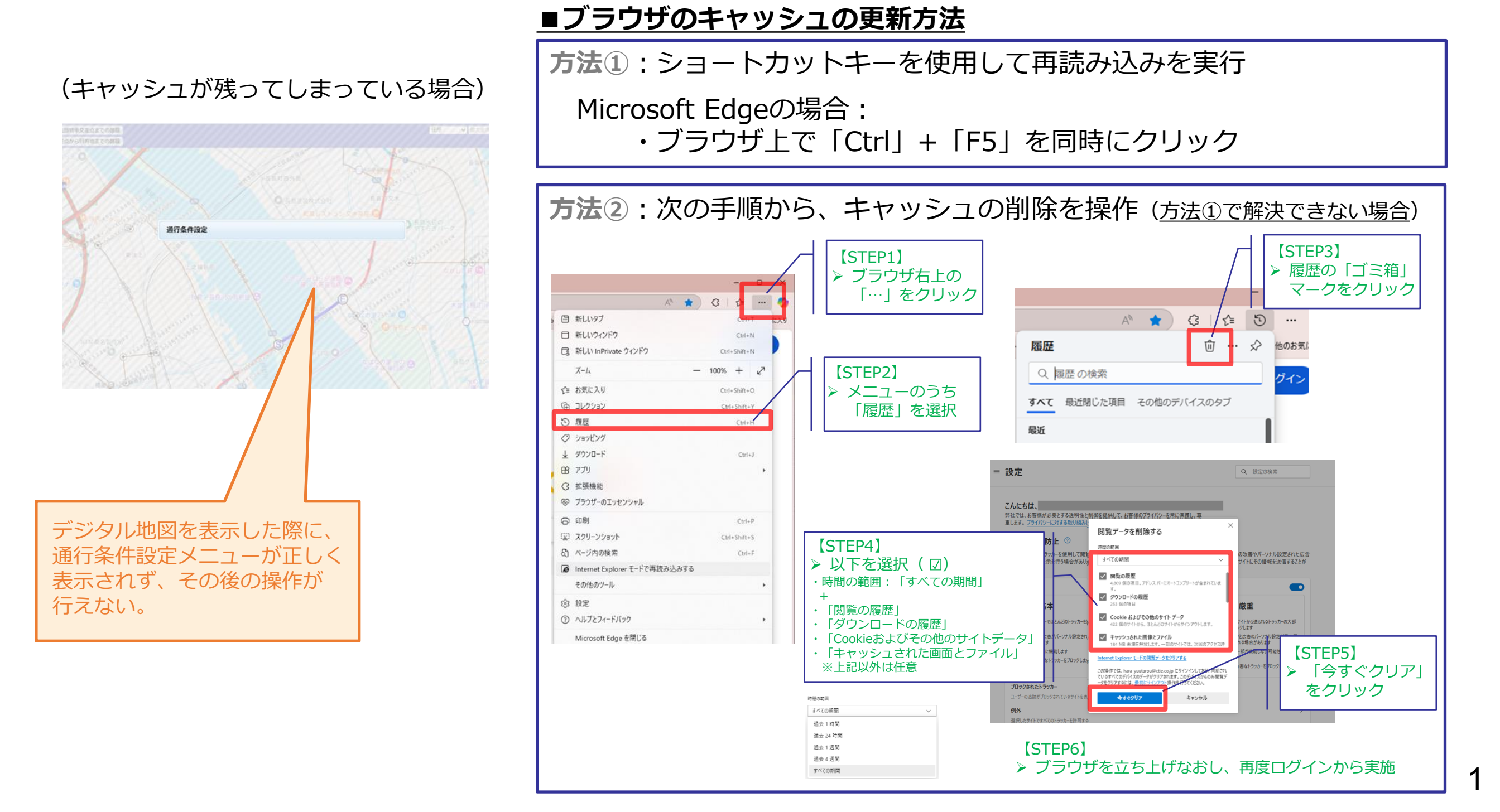